## **Revision History**

| Date      | Version          | Revision                                                |
|-----------|------------------|---------------------------------------------------------|
| 30/8/2024 | 1P.01.01.01.42R2 | 1. Simplify the multi-pulse setup operation, and change |
|           |                  | the operation mode to manual trigger by default         |
| 3/6/2024  | 1P.01.01.01.41R7 | 1. Solve the problem of mis-triggering of overvoltage   |
|           |                  | protection when modifying amplitude                     |
|           |                  | 2. Optimize the duty cycle measurement solution of the  |
|           |                  | counter                                                 |
| 18/3/2024 | 1P.01.01.01.41R2 | The first formal release                                |
|           |                  |                                                         |

## **Compatibility between Versions**

| Source Version   | <b>Object Version</b> | Compatibility |
|------------------|-----------------------|---------------|
| 1P.01.01.01.41R2 | 1P.01.01.01.42R2      | Tested        |
| 1P.01.01.01.41R2 | 1P.01.01.01.41R7      | Tested        |

## **Update Instructions**

SIGLENT 鼎阳

WARNING: DO NOT shut off the instrument until the update is completed.

1. Copy the update file (\*.ads) to a FLASH type U-disk, and then connect the U-disk to the USB host port of the instrument.

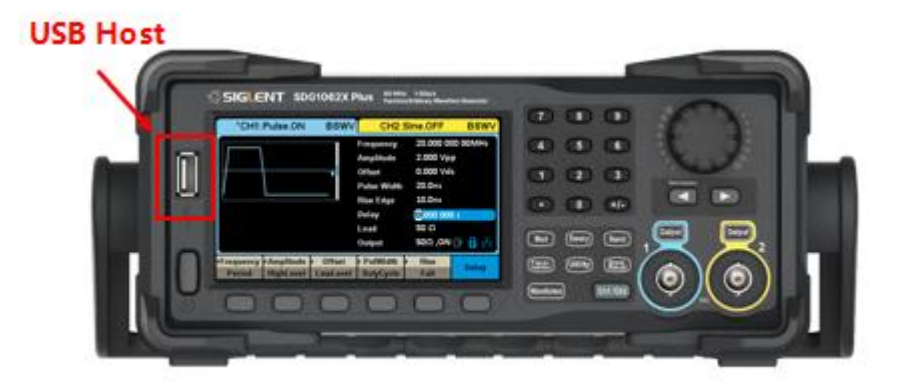

2. Press the Utility key on the front panel, and then softkey "System ->Page 1/2 -> Firmware Update", to enter the interface of the file browser.

| Addr(C)    /Loca   |                  |        |        |       |  |  |  |  |
|--------------------|------------------|--------|--------|-------|--|--|--|--|
| SeauSB Device (0:) |                  |        |        |       |  |  |  |  |
| 🗢 Local(C:)        | 201.9KB / 109.6M |        |        |       |  |  |  |  |
|                    |                  |        |        |       |  |  |  |  |
|                    |                  |        |        |       |  |  |  |  |
|                    |                  |        |        |       |  |  |  |  |
|                    |                  |        |        |       |  |  |  |  |
|                    |                  |        |        |       |  |  |  |  |
|                    |                  |        |        |       |  |  |  |  |
|                    |                  |        |        |       |  |  |  |  |
| File Type          | Browse           | Recall | Delete | Page  |  |  |  |  |
| Data               |                  |        |        | 1/2 🕨 |  |  |  |  |

3. Select " USB Device" thru the knob on the front panel, press "Browse", and then select the correct ads file using the knob

| Addr(O)    /device |        |                  |        |       |  |  |  |  |
|--------------------|--------|------------------|--------|-------|--|--|--|--|
| 🗢 Local(C:)        |        | 201.9KB / 109.6M |        |       |  |  |  |  |
| USB Device (0:)    |        |                  |        |       |  |  |  |  |
| 🛢 SDG1000X_Plus_F  | 16.8MB |                  |        |       |  |  |  |  |
| 🗧 SDG1000X_Plus_F  | 16.8MB |                  |        |       |  |  |  |  |
|                    |        |                  |        |       |  |  |  |  |
|                    |        |                  |        |       |  |  |  |  |
|                    |        |                  |        |       |  |  |  |  |
|                    |        |                  |        |       |  |  |  |  |
|                    |        |                  |        |       |  |  |  |  |
| File Type          | Browno | Recall           | Delete | Page  |  |  |  |  |
| Data               | browse |                  |        | 1/2 🕨 |  |  |  |  |

4. Press "Recall" to start the update. A progress bar is displayed during the update. After the update is completed, the generator will restart automatically.

WARNING: DO NOT shut off the instrument until the update is completed.